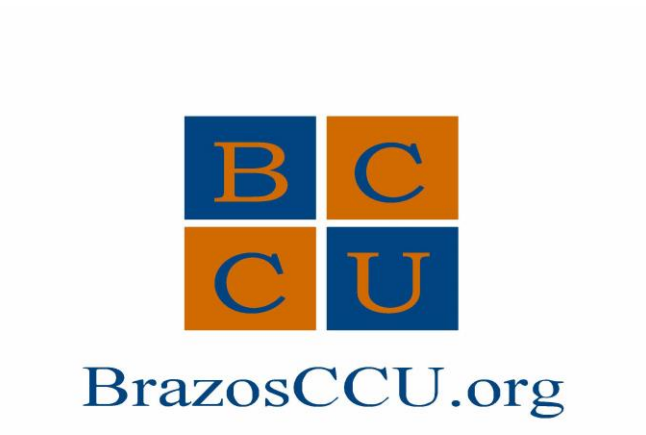

## **ONLINE/APP PAYMENT INSTRUCTIONS**

To make payments through the app you'll...

- 1. Click on the transfers tab
- 2. Click on 'make transfers'
- 3. 'Transfer from' select suffix

and choose 'receive money from a credit or debit card' (must be a

- VISA or MasterCard)
- 4. 'Transfer to' select suffix and choose the loan
- 5. Type in the amount you would like to pay or select specified amount
- 6. Hit next and accept the disclosures
- 7. Enter the card information and submit
- 8. Review the transaction and submit

Then your payment is complete.